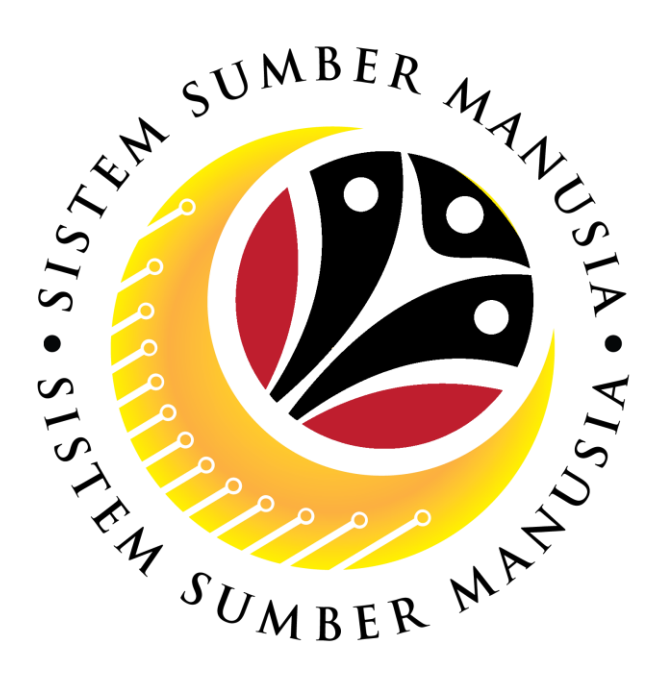

# SISTEM SUMBER MANUSIA

# User Guide Personnel Administration for Back End User (SAPGUI) Upload Employee Photo

VERSION: 1.0

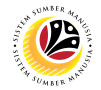

#### INTRODUCTION

This user guide acts as a reference for **Sistem Sumber Manusia (SSM) Back-End User** to manage **Personnel Administration.** All Individual names used in this user guide have been created for guidance on using SSM.

Where possible; user guide developers have attempted to avoid using actual Companies and Individuals; any similarities are coincidental.

Changes and updates to the system may lead to updates to the user guide from time to time.

Should you have any questions or require additional assistance with the user guide materials, please contact the **SSM Help Desk.** 

#### GLOSSARY

The following acronyms are used frequently:

| Term    | Meaning                               |
|---------|---------------------------------------|
| SSM     | Sistem Sumber Manusia                 |
| SAP GUI | SAP Graphical User Interface/Back End |
| FIORI   | Front End/Web Portal                  |
| ESS     | Employee Self Service                 |
| MSS     | Manager Self Service                  |

#### FURTHER ASSISTANCE

Should you have any questions or require additional assistance with the user guide materials, please contact **SSM Help Desk** at **+673 238 2227** or e-mail at **ssm.helpdesk@dynamiktechnologies.com.bn**.

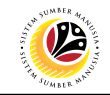

## **Table of Content**

| Торіся                | Page      |
|-----------------------|-----------|
| Introduction          | <u>2</u>  |
| Upload Employee Photo | <u>4</u>  |
| Delete Employee Photo | <u>12</u> |

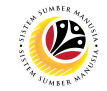

| Upload Employee                                                                                                    | Back End User                                         |                          |
|----------------------------------------------------------------------------------------------------|-------------------------------------------------------|--------------------------|
| Photo                                                                                                    | Department HR Administrator and HR Administrator (JPA | ۹)                       |
| ≡                                                                                                    |                                                       | < 🖸   _ 🗇 ×              |
| SAP 1                                                                                                    | SAP Easy Access                                       |                          |
| [ZHRPA0002 🗸 🗷 🗷 🖉                                                                                                    | Other menu 🜟 📧 Create role 🛛 More 🗸                   | Q, Q <sup>*</sup> ⊕ Exit |
| Favorites  SAP Menu   Gamma Gamma |                                                       |                          |

1. Navigate to Upload Employee Photo page by entering transaction code,

**ZHRPA0002** in the Search Bar and press **Enter** button on the keyboard.

#### The Upload Employee Photo page will be displayed.

| ≡                |                       | < @   _ = = × |
|------------------|-----------------------|---------------|
| < SAP            | Upload Employee Photo |               |
| (                | 」 歯 More 〜            | Exit          |
| Target object    |                       |               |
| * IC Number:     | e                     |               |
| Link entry       |                       |               |
| Business object: |                       |               |
| Object key:      |                       |               |
| Document type:   |                       |               |
| Cont.Rep.ID:     |                       |               |
| Document ID:     |                       |               |
| Doc. Class:      |                       |               |
|                  |                       |               |
|                  |                       |               |
|                  |                       |               |
|                  |                       |               |
|                  |                       |               |
|                  |                       |               |
|                  |                       |               |
|                  |                       |               |

| =                             |                       | × @   🗗 × |
|-------------------------------|-----------------------|-----------|
| < SAP                         | Upload Employee Photo |           |
|                               | ☐ 前 More ∨            | Exit      |
| Target object<br>* IC Number: | 2<br>[]               |           |
| Link entry                    |                       |           |
| Business object:              |                       |           |
| Object key:                   |                       |           |
| Document type:                |                       |           |
| Cont.Rep.ID:                  |                       |           |
| Document ID:                  |                       |           |
| Doc. Class:                   |                       |           |
|                               |                       |           |
|                               |                       |           |
|                               |                       |           |
|                               |                       |           |
|                               |                       |           |
|                               |                       |           |
|                               |                       |           |
|                               |                       |           |

- 2. Under Target object section, enter the personnel IC Number.
- 3. Press Enter on the keyboard and personnel name will appear.

| ≡                |                                         | < 🖻 🗌 🗖 🗙 |
|------------------|-----------------------------------------|-----------|
| < SAP            | 4 Upload Employee Photo                 |           |
|                  | ☐ more ∨                                | Exit      |
| -                |                                         |           |
| Target object    |                                         |           |
| *IC Number:      | 01100311 MOHAMAD AMIR WAFI HAJI ARIFFIN |           |
| Link entry       |                                         |           |
| Business object: |                                         |           |
| Object key:      |                                         |           |
| Document type:   |                                         |           |
| Cont.Rep.ID:     |                                         |           |
| Document ID:     |                                         |           |
| Doc. Class:      |                                         |           |
|                  |                                         |           |
|                  |                                         |           |
|                  |                                         |           |
|                  |                                         |           |
|                  |                                         |           |
|                  |                                         |           |
|                  |                                         |           |
|                  |                                         |           |
|                  |                                         |           |
| 4. Click on      | icon.                                   |           |

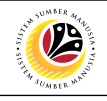

| Storing Files in Documents     X       Farget object     *IC Number: 01100311     Icok pr:     Desktop     Icok pr:     Icok pr:     Icok pr                                                                                                    | Image: Contract type:     Object:     Object:     Object:     Object:     Object:     Image: Contract type:     Object key:     Image: Object:     Image: Object:     Image: Ob                                                                                                    | =                                                                                               |                      |                                                                                                    |                       |                |
|----------------------------------------------------------------------------------------------------|----------------------------------------------------------------------------------------------------|-------------------------------------------------------------------------------------------------|----------------------|----------------------------------------------------------------------------------------------------|-----------------------|----------------|
| Target object       Storing Files in Documents       X         * IC Number:       D1100311       Ink entry       Ink entry       Ink en                                                                                                    | Target object       Storing Files in Documents       X         * IC Number:       01100311       Dekktop       Image: Concept of the second of the second of the secon                                            | < SAP                                                                                           |                      | L                                                                                                    | Jpload Employee Pho   | to             |
| Storing Files in Documents       X         Look in:          Look in:          Desktop           OneDrive - Dynamik           Mohamad Amir Wafi Haji          *IC Number:          D1100311           OneDrive - Dynamik           Mohamad Amir Wafi Haji          inke entry           Business object:           Object key:           Desktop           Metwork           SSM UG          Document type:          Cont.Rep.ID:           This PC           SSM UG           SSM UG          Document ID:           Doc. Class:           Metwork           Still           Otil00311_Employee Photo           Of          Fle game:          [01100311_Employee Photo           Otility = 10100311_Employee Photo           Open          Fle game:          [01100311_Employee Photo           [01100311_Employee Photo           [01100311_Employee Photo           [01100311_Employee Photo                                                                                                    | Storing Files in Documents       X         Ianget object       Ianget object:       Ianget object:       Ianget objectobjec                                                                                                    |                                                                                                 | ore 🗸                |                                                                                                    |                       |                |
| arget object       Look p:       Desktop       Image: Solution of the point of the point o                                                                                                    | Target object       Look ip:       Dekkop       Image: Control of the second second |                                                                                                 |                      | Storing Files in D                                                                                     | Documents             | ×              |
| * IC Number: 01100311<br>ink entry Business object: Object key: Document type: Cont.Rep.ID: Doc.Class: Object lass: Document ID: Doc.Class: Object lass: Object las                                                                                                    | <ul> <li>IC Number: 01100311</li> <li>Undek entry</li> <li>Business object:<br/>Object key:<br/>Document type:<br/>Cont.Rep.ID:<br/>Doc. Class:</li> <li>Metwork</li> <li>Metwork&lt;</li></ul>                                                                                                    | Target object                                                                                   | Look in:             | Desktop                                                                                                | - O D P [             |                |
| ink entry Business object: Object key: Document type: Cont.Rep.ID: Doc.Class: Doc. Class: Doc. Class:                                                                                                    | Link entry Business object: Object key: Document type: Cont.Rep.ID: Doc. Class: Business Object key: Document ID: Doc. Class: Document ID: Regame: File game: File game: File of type: Al File (*)                                                                                                    | *IC Number: 01100311                                                                            | Quick access         | OneDrive - Dynamik<br>Technologies Sdn. Bhd                                                            | Mohamad Ar<br>Ariffin | nir Wafi Haji  |
| Business object:<br>Object key:<br>Document type:<br>Cont.Rep.ID:<br>Document ID:<br>Doc. Class:<br>Doc. Class:<br>Doc. Class:<br>Doc. Class:<br>Document ID:<br>Doc. Class:<br>Document ID:<br>Doc. Class:<br>Document ID:<br>Doc. Class:<br>Document ID:<br>Document ID:<br>Doc | Business object:<br>Object key:<br>Document type:<br>Cont.Rep.ID:<br>Document ID:<br>Doc. Class:                                                                                                    | Link entry                                                                                      | Desktop              | This PC                                                                                                | Libraries             |                |
| File game:         [01100311_Enployee Photo         Qpen           Files of type:         All Files (*.*)         Cancel                                                                                                    | File game:     [01100311_Employee Photo       Files of type:     All Files (*.)                                                                                                    | Business object:<br>Object key:<br>Document type:<br>Cont.Rep.ID:<br>Document ID:<br>Doc Class: | Libraries<br>This PC | Network         E           01100311_Employee Photo         JPG File           12.6 KB         12.6 KB | 5 SSM UG              | 6              |
|                                                                                                    |                                                                                                    | DUC, Class.                                                                                     | Network              | File name:     01100311_Employee       Files of type:     All Files (*.*)                              | Photo                 | Open<br>Cancel |
|                                                                                                    |                                                                                                    |                                                                                                 |                      |                                                                                                    |                       |                |
|                                                                                                    |                                                                                                    |                                                                                                 |                      |                                                                                                    |                       |                |
|                                                                                                    |                                                                                                    |                                                                                                 | _                    | <u> </u>                                                                                               |                       |                |

- 5. Identify and select the employee photo.
- 6. Click Open

| ≡                                                 |                                         | < 🖸   _ 🗗 |
|---------------------------------------------------|-----------------------------------------|-----------|
| < SAP                                             | Upload Employee Photo                   |           |
| ~                                                 | ① 亩 More ∨                              | Exit      |
| Target object *IC Number:                         | 01100311 MOHAMAD AMIR WAFI HAJI ARIFFIN |           |
|                                                   |                                         |           |
| Link entry                                        | E Information x                         |           |
| Business object:<br>Object key:<br>Document type: | Stored document created successfully    |           |
| Cont.Rep.ID:<br>Document ID:                      | 7                                       |           |
| Doc. Class:                                       | ✓ Ø                                     |           |
|                                                   |                                         |           |
|                                                   |                                         |           |
|                                                   |                                         |           |
|                                                   |                                         |           |
|                                                   |                                         |           |
|                                                   |                                         |           |
| 7. Click on                                       | $\checkmark$                            |           |

Outcome: Employee photo is uploaded, and photo details will be displayed under

#### Link entry section.

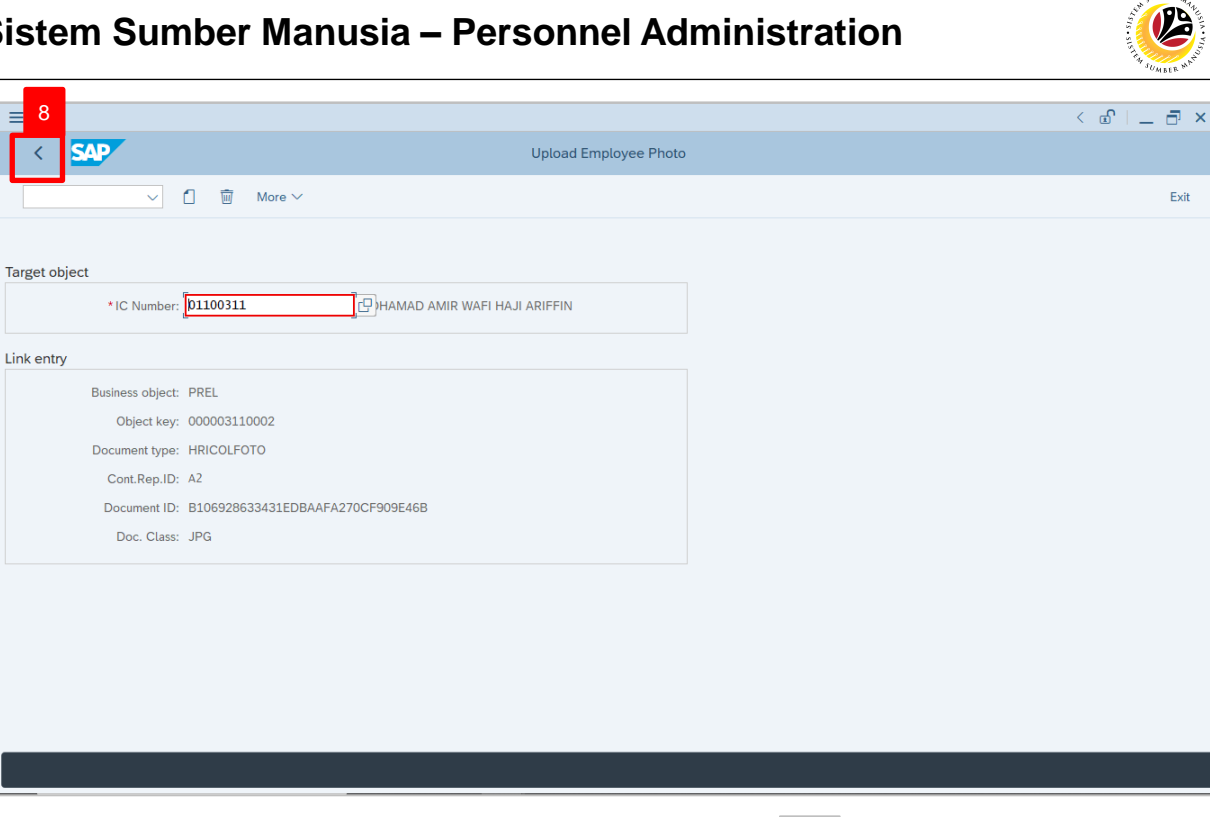

8. To check if employee photo is uploaded, click on

icon to go back to SAP

Easy Access page.

The SAP Easy Access page will be displayed.

| SAP Easy Access                                                                                                    |        |
|----------------------------------------------------------------------------------------------------|--------|
| [] IE I I L & B Other menu ★ IE Create role More ∨ Q Q*                                                                                                    | 🖶 Exit |
| ► Favorites         ✓ SAP Menu         > Connector for Multi-Bank Connectivity         > Office         > Cross-Application Components         > Logistics         > Accounting         > Huma Resources         > Bervice         > Service         > Tools         * WebClient UI Framework |        |

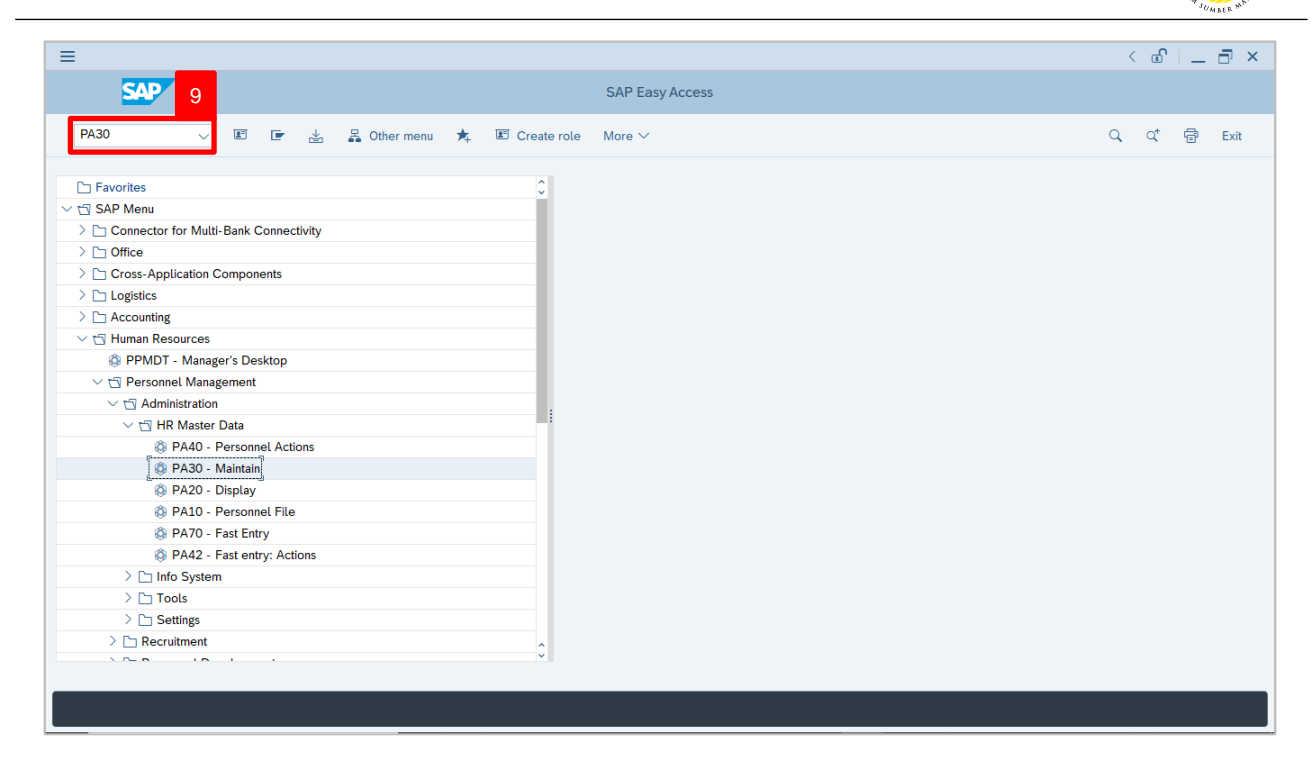

 Navigate to Maintain HR Master Data page by entering transaction code, PA30 in the Search Bar and press Enter button on the keyboard.

The Maintain HR Master Data (PA30) page will be displayed.

| =                                                                                                    |                                                                                                    | < 🖻   🗕 🗗 🗙 |
|----------------------------------------------------------------------------------------------------|----------------------------------------------------------------------------------------------------|-------------|
| < SAP                                                                                                    | Maintain HR Master Data                                                                                                    |             |
| ✓     ✓     ✓     ✓     ✓     ✓     ✓     ✓     ✓     ✓     ✓     ✓     ✓     ✓     ✓     ✓     ✓     ✓     ✓     ✓     ✓     ✓     ✓     ✓     ✓     ✓     ✓     ✓     ✓     ✓     ✓     ✓     ✓     ✓     ✓     ✓     ✓     ✓     ✓     ✓     ✓     ✓     ✓     ✓     ✓     ✓     ✓     ✓     ✓     ✓     ✓     ✓     ✓     ✓     ✓     ✓     ✓     ✓     ✓     ✓     ✓     ✓     ✓     ✓     ✓     ✓     ✓     ✓     ✓     ✓     ✓     ✓     ✓     ✓     ✓     ✓     ✓     ✓     ✓     ✓     ✓     ✓     ✓     ✓     ✓     ✓     ✓     ✓     ✓     ✓     ✓     ✓     ✓     ✓     ✓     ✓     ✓     ✓     ✓     ✓     ✓     ✓     ✓     ✓     ✓     ✓     ✓     ✓     ✓     ✓     ✓     ✓     ✓     ✓     ✓     ✓     ✓     ✓     ✓     ✓     ✓     ✓     ✓     ✓     ✓     ✓     ✓     ✓     ✓     ✓     ✓     ✓     ✓     ✓     ✓     ✓ </th <th>Maintain HR Master Data         Image: Decision of the second data         Personnel no.:         Image: Decision of the second data         Basic personal data         Contract Data         Gross/net payroll         Net payroll         Addt'l payroll data         Pla &gt;</th> <th>Exit<br/>C</th> | Maintain HR Master Data         Image: Decision of the second data         Personnel no.:         Image: Decision of the second data         Basic personal data         Contract Data         Gross/net payroll         Net payroll         Addt'l payroll data         Pla >                                                                                                    | Exit<br>C   |
|                                                                                                    | Infotype Text       S         Actions       • Period         Organizational assignment       • Personal data         Personal data       • To:         Addresses       • Today         Current month       • From:         Basic Pay       • All         Bank Details       • Current Deductions         Additional Payments/Deductions       • Current Period         Monitoring of Tasks       • To Current Period         Family Member/Dependents       • Choose | ÷           |

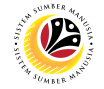

#### Note:

- Click on SAP Menu > Human Resources > Personnel Management > Administration > HR Master Data > PA30 – Maintain
- User may search for the personnel using their IC number via the Lookup icon.

| ≡                                                                                                    |                                                                                                    | < 🖻 🗌 🗖 🗙 |
|----------------------------------------------------------------------------------------------------|----------------------------------------------------------------------------------------------------|-----------|
| < SAP                                                                                                    | Maintain HR Master Data                                                                                                    |           |
| ✓ 🖞 🖉 6∂ 🗐                                                                                                    | © 🖻 🗷 More ∽ 10                                                                                                    | Exit      |
|                                                                                                    | Personnel no.:                                                                                                    | ÷         |
| Find by    Berson  Collective Search Help  Collective Search Term  Free search  Free search  Fre | Basic personal data       Contract Data       Gross/net payroll       Net payroll       Addt'l payroll data       Pla >         Infotype Text       S       Period       Period       Organizational assignment       Period       From: 01.01.1800       To: 31.12.9999         Organizational assignment       Period       From: 01.01.1800       To: 31.12.9999       Today         Planned Working Time       Basic Pay       Bank Details       Additional Payments/Deductions       All       11       urrent month         Basic Pay       Bank Details       Current Date       Last week       To Current Pariod       Current Year         Monitoring of Tasks       Family Member/Dependents       Choose       Choose       Choose | ***       |
|                                                                                                    |                                                                                                    |           |

10. Under Period section, click on 
and select
All

All data within this timeframe (From 01.01.1800 to 31.12.9999) will be available.

11. Click on 🕒 icon for Personnel No.

| =                                                              |                                                                                          | < 🖻   _ 🗗 ×      |
|----------------------------------------------------------------|------------------------------------------------------------------------------------------|------------------|
| < SAP                                                          | E Personnel Number (1)                                                                   | _ ×              |
| ✓ 1 / 63 1                                                     | 🗘 🗑 🖬 Mor < C: Personnel ID Number <u>I: IC number</u> K: Organizati 12 nent Free search | <b>&gt;</b> Exit |
| $\leftarrow \rightarrow   \bigstar \bigstar   \checkmark \And$ | Personnel no.: Identity Number:                                                          | 0                |
| Find by                                                        | IC Type:                                                                                 |                  |
| ∨ ≗ Person                                                     | Start Date:                                                                              |                  |
| Collective Search Help                                         | End Date:                                                                                |                  |
| Q Free search                                                  | Personnel number:                                                                        |                  |
|                                                                | Basic personal data                                                                      |                  |
|                                                                |                                                                                          |                  |
|                                                                | Infotype Text                                                                            |                  |
|                                                                | Actions                                                                                  |                  |
|                                                                | Organizational assig                                                                     |                  |
|                                                                | Addresses                                                                                |                  |
|                                                                | Planned Working Til                                                                      |                  |
|                                                                | O Basic Pay                                                                              |                  |
|                                                                | O Bank Details                                                                           |                  |
|                                                                | Recurring Payments     ✓ Start Search     Multiple Selection                             | I 🗵 Close        |
|                                                                | Monitoring of Tasks                                                                      |                  |
|                                                                | Family Member/Dependents                                                                 |                  |
|                                                                | C Education                                                                              | ^                |
|                                                                |                                                                                          | Ň                |
|                                                                |                                                                                          |                  |

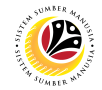

- 12. Enter the personnel IC Number.
- 13. Click on ✓ Start Search

| =                                                                                                    |                             | ≡          |                         | Personnel Nur | mber (1) 1 | L Entry found       |             | _ × | × ت  |
|----------------------------------------------------------------------------------------------------|-----------------------------|------------|-------------------------|---------------|------------|---------------------|-------------|-----|------|
| < SAP                                                                                                    |                             | 14         | rsonnel ID Number       | I: IC number  | K: Organi  | zational assignment | Free search | >   |      |
|                                                                                                    |                             |            |                         |               | ~          |                     |             |     |      |
| ✓ ① Ø 60 ⓓ                                                                                                    | 🛱 🖬 🖬 Mor                   |            | . (* <b>* ₽ -</b> 1 ±   | 15            |            |                     |             |     | ixit |
| $\begin{array}{c c} \leftarrow \rightarrow & \bigstar & \bigstar & \bigstar & \\ \hline \leftarrow & \rightarrow & \bigstar & \bigstar & \bigstar & \bigstar & \\ \hline \end{array}$ | Personnel no.:              | ID Numb    | IC Start Date End Date  | Per           |            |                     |             |     | 0    |
| Find by                                                                                                    |                             | 01100311   | 01 01.01.2021 31.12.999 | 9 00000311    |            |                     |             |     |      |
| ∨ 8 Person                                                                                                    |                             |            |                         |               |            |                     |             |     |      |
| Collective Search Help                                                                                                    |                             |            |                         |               |            |                     |             |     |      |
| Q Search Term                                                                                                    |                             |            |                         |               |            |                     |             |     |      |
| Q Free search                                                                                                    |                             |            |                         |               |            |                     |             |     |      |
|                                                                                                    | Basic personal data         |            |                         |               |            |                     |             |     |      |
|                                                                                                    |                             |            |                         |               |            |                     |             |     |      |
|                                                                                                    |                             |            |                         |               |            |                     |             |     |      |
|                                                                                                    | Infotype Text               |            |                         |               |            |                     |             |     |      |
|                                                                                                    | <ul> <li>Actions</li> </ul> |            |                         |               |            |                     |             |     |      |
|                                                                                                    | Organizational assig        |            |                         |               |            |                     |             |     |      |
|                                                                                                    | Personal data               |            |                         |               |            |                     |             |     |      |
|                                                                                                    | Addresses                   |            |                         |               |            |                     |             |     |      |
|                                                                                                    | Planned Working Tir         |            |                         |               |            |                     |             |     |      |
|                                                                                                    | Basic Pay                   |            |                         |               |            |                     |             |     |      |
|                                                                                                    | Bank Details                |            |                         |               |            |                     |             |     |      |
|                                                                                                    | Recurring Payments          |            |                         |               |            |                     |             |     |      |
|                                                                                                    | Additional Payments         |            |                         |               |            |                     |             |     |      |
|                                                                                                    | Monitoring of Tasks         |            |                         |               |            |                     |             |     |      |
|                                                                                                    | Family Member/De            |            |                         |               |            |                     |             |     |      |
|                                                                                                    | Education                   |            |                         |               |            |                     |             |     | ~    |
| -                                                                                                    |                             |            |                         |               |            |                     |             |     | ~    |
|                                                                                                    |                             | 1 Entry fo | ound                    | 1             |            | 1                   |             |     |      |
|                                                                                                    |                             |            |                         |               |            |                     |             |     |      |

14. Select the searched personnel.

15. Click on 🗸 icon.

| ≡          |                                                                                                    | < 🗈   _ 🗗 × |
|------------|----------------------------------------------------------------------------------------------------|-------------|
| < SAP      | Maintain HR Master Data                                                                                                    |             |
| ✓ 1 / 63 a | 🛱 🖬 More 🗸                                                                                                    | Exit        |
|            | Personnel no.: 00000311                                                                                                    | 0           |
| Find by    | Basic personal data       Contract Data       Gross/net payroll       Net payroll       Addt'l payroll data       Pla >         Infotype Text       S       Period         Organizational assignment       Period       Period         Personal data       Organizational assignment       Period         Personal data       Organizational assignment       Period         Personal data       Organizational assignment       Period         Planned Working Time       Basic Pay       Olday       Current month         Basic Pay       Bank Details       Current Deductions       Additional Payments/Deductions         Additional Payments/Deductions       Current Period       Current Year         Monitoring of Tasks       Choose       Education | 10          |
|            |                                                                                                    |             |

16. Press Enter button on the keyboard.

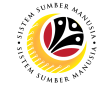

The personnel information and uploaded employee photo will be displayed..

| ≡                                                                                                    |                                                                                                    | < 🗈 🗆 🗖 🗙 |
|----------------------------------------------------------------------------------------------------|----------------------------------------------------------------------------------------------------|-----------|
|                                                                                                    | Maintain HR Master Data                                                                                                    |           |
| ✓ 1 / 68                                                                                             | a) C) 歯 More ~                                                                                                    | Exit      |
| ← → ★ ★ ★ ♥ ♥<br>Find by<br>∨ ℬ Person<br>Q Collective Search Help<br>Q Search Term<br>Q Free search | Personnel no.: [B11<br>Name: MOHAMAD AMIR WAFI HAJI ARIFFIN<br>EE group: 1 Permanent Pers.area: SA Prime Minister's Office<br>EE subgroup: 03 Division III<br>Basic personal data                                                                                                    | 0         |
|                                                                                                    | Indergre text     Derived       Image: text     Derived       Personal data     Image: text       Parsonal data     Image: text       Addresses     Image: text       Planned Working Time     Image: text       Basic Pay     Image: text       Basic Pay     Image: text       Basic Pay     Image: text       Recurring Payments/Deductions     Image: text       Additional Payments/Deductions     Image: text       Monitoring of Tasks     Image: text       Family Member/Dependents     Image: text | \$        |
|                                                                                                    |                                                                                                    |           |

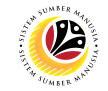

| Delete Employee                                                                                                    | Back End User                                          |        |  |  |
|----------------------------------------------------------------------------------------------------|--------------------------------------------------------|--------|--|--|
| Photo                                                                                                    | Department HR Administrator and HR Administrator (JPA) |        |  |  |
| ≡                                                                                                    | ا ئە >                                                 | _ 🗗 ×  |  |  |
| <b>SAP</b> 1                                                                                                    | SAP Easy Access                                        |        |  |  |
| [ZHRPA0002 🗸 🗷 🕼 🛃 C                                                                                                    | Other menu 🗶 🗷 Create role More 🗸 🔍 Q. Q.              | 🖶 Exit |  |  |
| Favorites      SAP Menu      Connector for Multi-Bank Connectivity      Office      Cross-Application Components      Logistics      Accounting      Human Resources      Information Systems      Service      Tools      WebClient UI Framework |                                                        |        |  |  |

1. Navigate to Upload Employee Photo page by entering transaction code,

**ZHRPA0002** in the Search Bar and press **Enter** button on the keyboard.

#### The Upload Employee Photo page will be displayed.

| =                            |                       | < 🖞 🗌 🗖 🗙 |
|------------------------------|-----------------------|-----------|
| < SAP                        | Upload Employee Photo |           |
| ✓ ①                          | fore V                | Exit      |
| Target object<br>*IC Number: | de                    |           |
| Link entry                   |                       |           |
| Business object:             |                       |           |
| Object key:                  |                       |           |
| Document type:               |                       |           |
| Cont.Rep.ID:                 |                       |           |
| Document ID:                 |                       |           |
| Doc. Class:                  |                       |           |
|                              |                       |           |
|                              |                       |           |
|                              |                       |           |
|                              |                       |           |
|                              |                       |           |
|                              |                       |           |
|                              |                       |           |
| Doc. Class:                  |                       |           |

| =                |                       |      |
|------------------|-----------------------|------|
| < SAP            | Upload Employee Photo |      |
| ~                | ①                     | Exit |
|                  | _                     |      |
| Target object    | 2                     |      |
| *IC Number:      | e e                   |      |
| Link entry       |                       |      |
| Business object: |                       |      |
| Object key:      |                       |      |
| Document type:   |                       |      |
| Cont.Rep.ID:     |                       |      |
| Document ID:     |                       |      |
| Doc. Class:      |                       |      |
|                  |                       |      |
|                  |                       |      |
|                  |                       |      |
|                  |                       |      |
|                  |                       |      |
|                  |                       |      |
|                  |                       |      |
|                  |                       |      |

- 2. Under Target object section, enter the personnel IC Number.
- 3. Press Enter on the keyboard and personnel name will be displayed.

|                                                     | < 🖸 🗌 🗖 🗡 |
|-----------------------------------------------------|-----------|
| K SAP 4 Upload Employee Photo                       |           |
|                                                     | Exit      |
|                                                     |           |
| Target object                                       |           |
| *IC Number: 01100311 MOHAMAD AMIR WAFI HAJI ARIFFIN |           |
| Link entry                                          |           |
| Business object:                                    |           |
| Object key:                                         |           |
| Document type:                                      |           |
| Cont.Rep.ID:                                        |           |
| Document ID:                                        |           |
| Doc. Class:                                         |           |
|                                                     |           |
|                                                     |           |
|                                                     |           |
|                                                     |           |
|                                                     |           |
|                                                     |           |
|                                                     |           |
|                                                     |           |
| 4. Click on 🔟 icon.                                 |           |

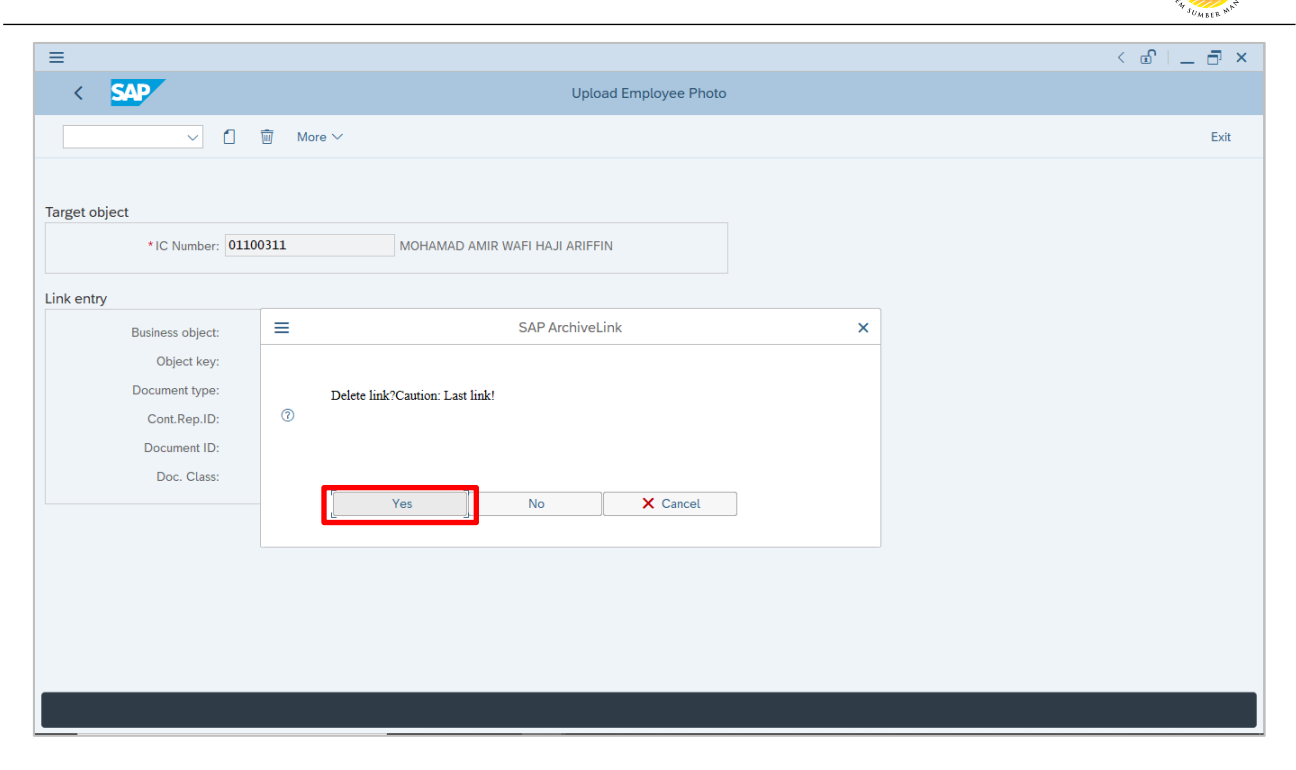

5. Click Yes to delete link.

| ≡                                    |                                                                                                |
|--------------------------------------|------------------------------------------------------------------------------------------------|
| < SAP                                | Document Viewer                                                                                |
| ✓ More ✓                             |                                                                                                |
|                                      |                                                                                                |
|                                      |                                                                                                |
|                                      |                                                                                                |
|                                      | CAD CI II Cogurity                                                                             |
|                                      | SAP GOI Security                                                                               |
|                                      | The system is trying to create the file                                                        |
|                                      | in the directory                                                                               |
|                                      | C:\Users\amir.ariffin\AppData\Local\Temp\                                                      |
|                                      | Do you want to grant the permission to modify the parent directory and all its subdirectories? |
|                                      | <u>Remember My Decision</u>                                                                    |
|                                      | F Allow Deny                                                                                   |
|                                      |                                                                                                |
|                                      |                                                                                                |
|                                      |                                                                                                |
|                                      |                                                                                                |
|                                      |                                                                                                |
|                                      |                                                                                                |
| Load Document: A2 B106928633431EDBAA | AFA270CF909E46B                                                                                |
|                                      |                                                                                                |
|                                      |                                                                                                |

6. Click <u>Allow</u> to view the employee photo document.

Pha

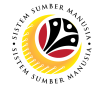

The Uploaded Employee Photo will be displayed.

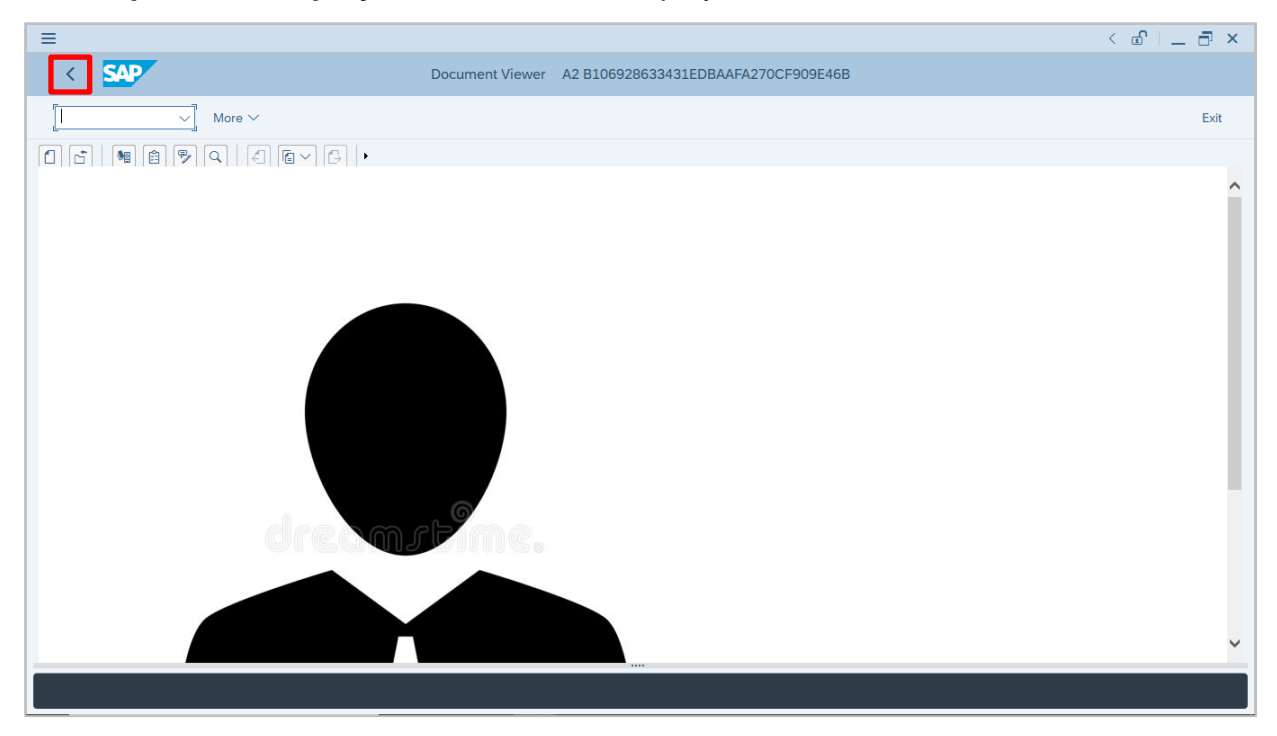

7. Click on <i>icon to go back to proceed with photo deletion.</i>

| ≡                                       |                                     | < 🖻 🗌 🚍 🗙 |
|-----------------------------------------|-------------------------------------|-----------|
| < SAP                                   | Upload Employee Photo               |           |
|                                         | 前 More ~                            | Exit      |
| Target object                           |                                     |           |
| *IC Number: 0110                        | 0311 MOHAMAD AMIR WAFI HAJI ARIFFIN |           |
| Link entry                              |                                     |           |
| Business object: PREL                   | SAP ArchiveLink X                   |           |
| Object key: 0000<br>Document type: HRIC |                                     |           |
| Cont.Rep.ID: A2                         | © Detere Archive Document?          |           |
| Doc. Class: JPG                         |                                     |           |
|                                         | Yes No X Cancel                     |           |
|                                         |                                     |           |
|                                         |                                     |           |
|                                         |                                     |           |
|                                         |                                     |           |
|                                         |                                     |           |
|                                         |                                     |           |

8. Click Yes to delete archived document.

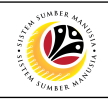

| Image: Contract of the second second secon | _                |                                           |      |
|----------------------------------------------------------------------------------------------------|------------------|-------------------------------------------|------|
| Image: Constraint of the second second sec | =                |                                           |      |
| Image: Control of the second second secon         | < SAP            | Upload Employee Photo                     |      |
| Target object  *IC Number: 0110311 MOHAMAD AMIR WAFI HAJI ARIFFIN Link entry Business object: Object kay: Document type: Cont Rep.ID: Document ID: Doc. Class:                                                                                                    |                  | $\overline{\mathbb{I}}$ More $\checkmark$ | Exit |
| Target object IIIN more 1100311 MOHAMAD AMIR WAFI HAJI ARIFFIN Link entry Business object: Object key: Document type: Cont.Rep.ID: Document 1D: Doc. Class:                                                                                                    |                  |                                           |      |
| *IC Number: 01100311 MOHAMAD AMIR WAFI HAJI ARIFFIN Link entry Business object: Object key: Occument type: Cont.Rep.ID: Doccument ID: Doc. Class:                                                                                                    | Target object    |                                           |      |
| *IC Number: 0100311 MOHAMAD AMIR WAFI HAJI ARIFFIN Link entry Business object: Object key: Occument type: Cont.Rep.ID: Document ID: Doc. Class:                                                                                                    |                  |                                           |      |
| Link enty Business object: Object key: Occument type: Cont.Rep.ID: Doccument ID: Doc. Class:                                                                                                    | *IC Number: 0    | 1100311 MOHAMAD AMIR WAFI HAJI ARIFFIN    |      |
| Business object:<br>Object key:<br>Document type:<br>Cont.Rep.ID:<br>Document ID:<br>Doc. Class:                                                                                                    | Link entry       |                                           |      |
| Object key:   Document type:   Cont.Rep.ID:   Document ID:   Doc. Class:                                                                                                    | Business object: |                                           |      |
| Document type:<br>Cont.Rep.ID:<br>Document ID:<br>Doc. Class:                                                                                                    | Object key:      |                                           |      |
| Cont.Rep.ID:<br>Document ID:<br>Doc. Class:                                                                                                    | Document type:   |                                           |      |
| Document ID:<br>Doc. Class:                                                                                                    | Cont.Rep.ID:     |                                           |      |
| Doc. Class:                                                                                                    | Document ID:     |                                           |      |
|                                                                                                    | Doc. Class:      |                                           |      |
|                                                                                                    |                  |                                           |      |
|                                                                                                    |                  |                                           |      |
|                                                                                                    |                  |                                           |      |
|                                                                                                    |                  |                                           |      |
|                                                                                                    |                  |                                           |      |
|                                                                                                    |                  |                                           |      |
|                                                                                                    |                  |                                           |      |
|                                                                                                    |                  |                                           |      |

9. To check if employee photo is deleted, click on

icon to go back to SAP

<

Easy Access page.

The SAP Easy Access page will be displayed.

| =                                                                                            | < 💩   💶 🗗 🗙                                            |
|----------------------------------------------------------------------------------------------|--------------------------------------------------------|
| SAP                                                                                          | SAP Easy Access                                        |
| [] 🗷 🖝 🐇 🔓 Other menu 🗚 🗷 Crea                                                               | te role More $\checkmark$ Q Q <sup>*</sup> $rest$ Exit |
| C Favorites      ✓ ☆ SAP Menu      Connector for Multi-Bank Connectivity                     |                                                        |
| C Office     Cross-Application Components     Deficiency                                     |                                                        |
| <ul> <li>&gt; ☐ Logaus</li> <li>&gt; ☐ Accounting</li> <li>&gt; ☐ Human Resources</li> </ul> |                                                        |
| C Information Systems     Service     Total                                                  |                                                        |
| House     House     House     House     House                                                |                                                        |
|                                                                                              |                                                        |
|                                                                                              |                                                        |
|                                                                                              |                                                        |
|                                                                                              |                                                        |
|                                                                                              |                                                        |

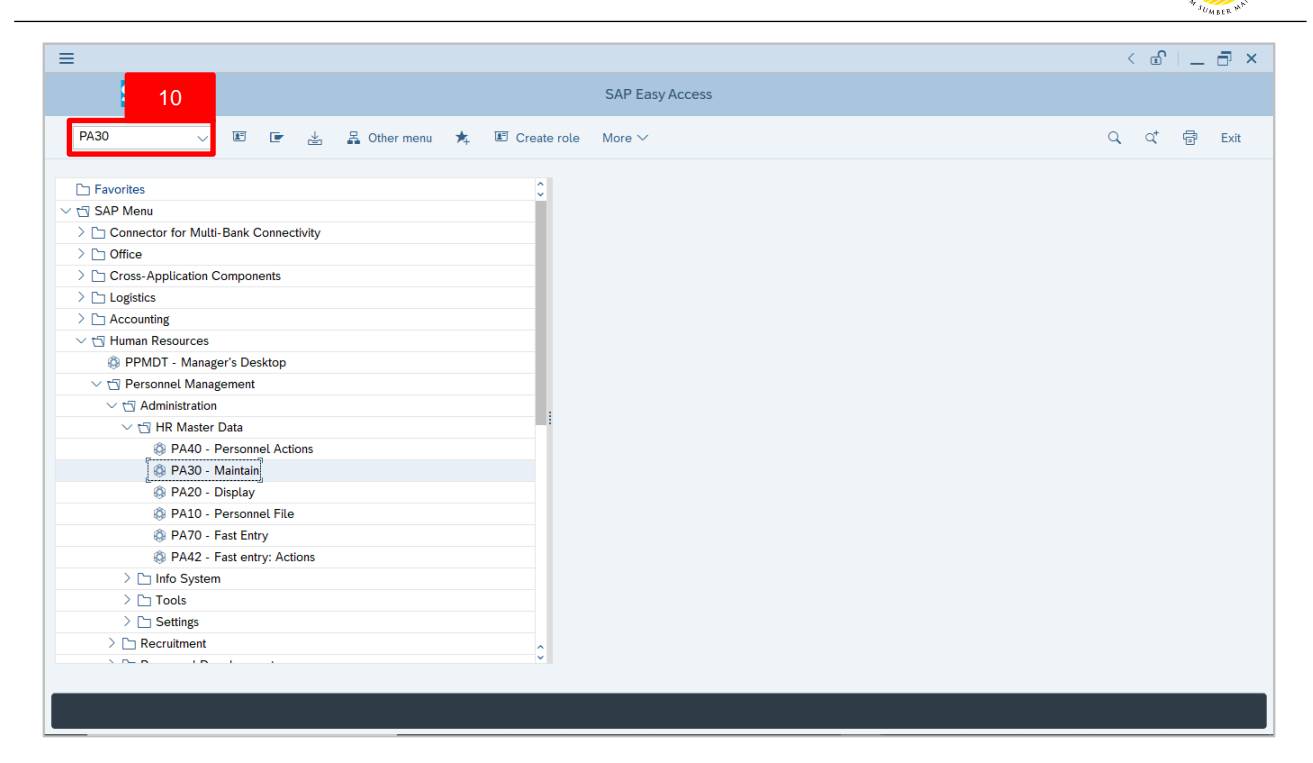

10. Navigate to **Maintain HR Master Data** page by entering transaction code, **PA30** in the Search Bar and press **Enter** button on the keyboard.

The Maintain HR Master Data (PA30) page will be displayed.

| =                                                                                                    |                                                                                                    | < 🖸   _ 🗗 × |
|----------------------------------------------------------------------------------------------------|----------------------------------------------------------------------------------------------------|-------------|
| < SAP                                                                                                    | Maintain HR Master Data                                                                                                    |             |
| ✓     ✓     Ø       ✓     Ø     Ø       ✓     Ø     Ø       ✓     Ø     Person       Q     Collective Search Help     Q       Q     Search Term     Q       Q     Free search | Personnel no.:     Basic personal data     Contract Data     Gross/net payroll     Net payroll     Addt'l payroll data     Period     Period     Period     Period     Period     Period     Period     Prom:     To:     Period     Period     Prom:   To:   Period     Prom:   To:   Prom:   To:   Today   Current month   Pasic Pay   Basic Pay   Basic Details   Recurring Payments/Deductions   Additional Payments/Deductions   Additional Payments/Deductions   Additional Payments/Deductions   Family Member/Dependents   Education | Exit        |
|                                                                                                    |                                                                                                    |             |

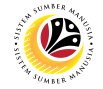

#### Note:

- Click on SAP Menu > Human Resources > Personnel Management > Administration > HR Master Data > PA30 – Maintain
- User may search for the personnel using their IC number via the Lookup icon.

| =                                                                    |                                                                                                    | < 🖻   _ 🗗 × |
|----------------------------------------------------------------------|----------------------------------------------------------------------------------------------------|-------------|
| < SAP                                                                | Maintain HR Master Data                                                                                                    |             |
| ✓ 1 2 63 1                                                           |                                                                                                    | Exit        |
| $\leftarrow \rightarrow   \bigstar \bigstar   \heartsuit \bigotimes$ | Personnel no.:                                                                                                    | \$          |
| Find by                                                              |                                                                                                    |             |
|                                                                      |                                                                                                    |             |
| Q Search Term                                                        |                                                                                                    |             |
| Q Free search                                                        |                                                                                                    |             |
|                                                                      | Basic personal data       Contract Data       Gross/net payroll       Net payroll       Addt'l payroll data       Pla >         Infotype Text       S       Period       Period         Organizational assignment       Period       From: 01.01.1800       To: 31.12.9999         Addresses       Planned Working Time       Basic Pay       Bank Details         Recurring Payments/Deductions       Additional Payments/Deductions       Current Date       Last week         Familty Member/Dependents       Current Period       Current Year |             |
|                                                                      |                                                                                                    |             |
|                                                                      |                                                                                                    |             |

11. Under Period section, click on on and select

All data within this timeframe (From 01.01.1800 to 31.12.9999) will be available.

12. Click on 🕑 icon for Personnel No.

| =                                                              |                                                                             | < 🕤   _ 🗇 × |
|----------------------------------------------------------------|-----------------------------------------------------------------------------|-------------|
| < SAP                                                          | Personnel Number (1)                                                        | _ ×         |
| ✓ 1 / 60 i                                                     | E Mor C: Personnel ID Number I: IC number K: Organizati 13 nent Free search | > Exit      |
| $\leftarrow \rightarrow   \bigstar \bigstar \bigstar \bigstar$ | Personnel no.:                                                              | 0           |
| Find by                                                        | IC Type:                                                                    |             |
| ∨ ≜9 Person                                                    | Start Date:                                                                 |             |
| Collective Search Help                                         | End Date:                                                                   |             |
| Q Free search                                                  | Personnel number:                                                           |             |
|                                                                | Basic personal data                                                         |             |
|                                                                |                                                                             |             |
|                                                                | Infotype Text                                                               |             |
|                                                                | Actions                                                                     |             |
|                                                                | Organizational assig                                                        |             |
|                                                                | Addresses                                                                   |             |
|                                                                | Planed Working Ti                                                           |             |
|                                                                | Basic Pay                                                                   |             |
|                                                                | Bank Details                                                                |             |
|                                                                | Recurring Payments     ✓ Start Search     Multiple Selection                | × Close     |
|                                                                | Monitoring of Tasks                                                         |             |
|                                                                | Family Member/Dependents                                                    |             |
|                                                                | C Education                                                                 | <u>ô</u>    |
|                                                                |                                                                             |             |
|                                                                |                                                                             |             |

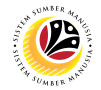

13. Enter the personnel IC Number.

14. Click on ✓ Start Search

| ≡                                                                                                    | Personnel Number (1) 1 Entry found                                                                                                    | _ × <sup>7</sup> × |
|----------------------------------------------------------------------------------------------------|----------------------------------------------------------------------------------------------------|--------------------|
| < SAP                                                                                                    | 16 rsonnel ID Number L: IC number K: Organizational assignment Free search                                                                                                    | >                  |
| ✓     ✓     ✓     ✓     ✓     ✓     ✓     ✓     ✓     ✓     ✓     ✓     ✓     ✓     ✓     ✓     ✓     ✓     ✓     ✓     ✓     ✓     ✓     ✓     ✓     ✓     ✓     ✓     ✓     ✓     ✓     ✓     ✓     ✓     ✓     ✓     ✓     ✓     ✓     ✓     ✓     ✓     ✓     ✓     ✓     ✓     ✓     ✓     ✓     ✓     ✓     ✓     ✓     ✓     ✓     ✓     ✓     ✓     ✓     ✓     ✓     ✓     ✓     ✓     ✓     ✓     ✓     ✓     ✓     ✓     ✓     ✓     ✓     ✓     ✓     ✓     ✓     ✓     ✓     ✓     ✓     ✓     ✓     ✓     ✓     ✓     ✓     ✓     ✓     ✓     ✓     ✓     ✓     ✓     ✓     ✓     ✓     ✓     ✓     ✓     ✓     ✓     ✓     ✓     ✓     ✓     ✓     ✓     ✓     ✓     ✓     ✓     ✓     ✓     ✓     ✓     ✓     ✓     ✓     ✓     ✓     ✓     ✓     ✓     ✓     ✓     ✓     ✓     ✓     ✓     ✓     ✓     ✓     ✓     ✓     ✓ </th <th>16       rsonnel ID Number       L: IC number       K: Organizational assignment       Free search         Image: Personnel no:       Image: Personnel no:       Image: Personnel no:       Image: Personnel data         Basic personal data       Image: Personnel data       Image: Personnel data       Image: Personnel data</th> <th>xit</th> | 16       rsonnel ID Number       L: IC number       K: Organizational assignment       Free search         Image: Personnel no:       Image: Personnel no:       Image: Personnel no:       Image: Personnel data         Basic personal data       Image: Personnel data       Image: Personnel data       Image: Personnel data | xit                |
|                                                                                                    | Addresses Planned Working Tr Basic Pay Bank Details Recurring Payments Additional Payment Monitoring of Tasks Family Member/De Education                                                                                                    |                    |

15. Select the searched personnel.

| 16.Click on 🗹 icon                                                            |                                                                                                    |         |       |
|-------------------------------------------------------------------------------|----------------------------------------------------------------------------------------------------|---------|-------|
| =                                                                             |                                                                                                    | < 🕑   _ | - 🗗 × |
| < SAP                                                                         | Maintain HR Master Data                                                                                                    |         |       |
| ~ ℓ ℓ 6∂ 🗊                                                                    | Ċ                                                                                                    |         | Exit  |
| $\leftarrow \rightarrow   \bigstar \bigstar \bigstar   \bigotimes \bigotimes$ | Personnel no.: 00000311                                                                                                    |         | Ĵ     |
| Find by          & Person              Collective Search Help                 | Basic personal data       Contract Data       Gross/net payroll       Net payroll       Addt'l payroll data       Pla >         Infotype Text       S       Period         Actions       Organizational assignment       Period         Personal data       Ol.01.1800       To: 31.12.9999         Addresses       Olady       Currweek         Planned Working Time       Basic Pay       All         Bask Details       Recurring Payments/Deductions       Additional Payments/Deductions         Additional Payments/Deductions       Current Period       Current Year         Image: Choose       Image: Choose       Image: Choose |         |       |
|                                                                               | C Education                                                                                                    |         | 0     |
|                                                                               |                                                                                                    |         |       |

17. Press Enter button on the keyboard.

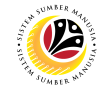

The personnel information without employee photo will be displayed..

| =                                                                              |                                                                                                    | < 🖻   💶 🗗 🗙 |
|--------------------------------------------------------------------------------|----------------------------------------------------------------------------------------------------|-------------|
| Rry < SAP                                                                      | Maintain HR Master Data                                                                                                    |             |
| ✓ 1 2 63                                                                       | a) i m m More ~                                                                                                    | Exit        |
| Find by<br>Search Term<br>Collective Search Help<br>Search Term<br>Free search | Personal no.: 311<br>Name: MOHAMAD AMIR WAFI HAJI ARIFFIN<br>EE group: 1 Permanent Pers.area: SA Prime Minister's Office<br>EE subgroup: 03 Division III<br>Basic personal data<br>Infotype Text S<br>Organizational assignment V<br>Period<br>Period<br>Period<br>Period<br>From: 01.01.1800 Te: 31.12.9999<br>Today Curr.week<br>Addresses<br>V<br>Planned Working Time<br>Pasic Pay<br>Basic Pay<br>Additional Payments/Deductions<br>Additional Payments/Deductions<br>Additional Payments/Dedu |             |
|                                                                                | C Education                                                                                                    | \$          |